## Branching Logic

Branching Logic helps to control the data entry workflow by hiding/showing certain fields under controlled conditions.

Branching Logic may be employed when fields/questions need to be hidden under certain conditions. If branching logic is defined, the field will only be visible if the conditions provided are true (i.e. show the field only if...). You may specify those conditions in the text box below for the Advanced Branching Logic Syntax or by choosing the Drag-N-Drop Logic Builder method, which allows you to build your logic in a much easier fashion by simply dragging over the options you want. You may switch back and forth between each method if you wish, but please be aware that since the advanced logic allows for greater complexity, it may not be able to be switched over to the Drag-N-Drop method if it becomes too complex.

- Select the Branching Logic icon on the field you wish to Show or Hide.

|                                | Add Field Add Matrix of Fields      |       |
|--------------------------------|-------------------------------------|-------|
| 🥒 🛅 🐨 🚰 🗶 🛛 Variable: yes_no   |                                     |       |
| Yes No Field                   | ○ <sub>Yes</sub><br>○ No            |       |
|                                |                                     | reset |
|                                | Add Field Add Matrix of Fields      |       |
| 🥒 🖹 🐨 😤 🗴 Variable: text_field |                                     |       |
| Text Field                     | ○ <sub>Yes</sub><br>○ <sub>No</sub> |       |
|                                |                                     | reset |
|                                | Add Field Add Matrix of Fields      |       |

• The Branching Logic design box will appear.

|                                                                      |                     | Show the field ONLY if |  |
|----------------------------------------------------------------------|---------------------|------------------------|--|
|                                                                      |                     | O ALL below are true   |  |
| ag a choices from other fields<br>ag a choice below to box on right) | _                   | O ANY below are true   |  |
| record_id = (define criteria)                                        | Drag<br>and<br>Drop |                        |  |
| yes_no = Yes (1)                                                     |                     |                        |  |
| yes_no = No (0)                                                      |                     |                        |  |
| my_first_instrument_complete = Incomplete (0)                        |                     |                        |  |
| my_first_instrument_complete = Unverified (1)                        |                     |                        |  |
| my_first_instrument_complete = Complete (2)                          |                     |                        |  |
|                                                                      |                     |                        |  |

In the Drag-N-Drop Logic Builder drag the choice that will trigger the Show/Hide logic. In this
instance a text field will appear when yes has been selected in the question above. Click
Save

|                                                                          | Show the field ONLY if |
|--------------------------------------------------------------------------|------------------------|
|                                                                          | O ALL below are true   |
| Field choices from other fields<br>(drag a choice below to box on right) | ANY below are true     |
| record_id = (define criteria)                                            | yes_no = Yes (1) 🞇     |
| yes_no = Yes (1)                                                         | Drag                   |
| yes_no = No (0)                                                          | and                    |
| my_first_instrument_complete = Incomplete (0)                            | Drop                   |
| my_first_instrument_complete = Unverified (1)                            | ⇒                      |
| my_first_instrument_complete = Complete (2)                              |                        |
|                                                                          |                        |

- Branching logic exists will now appear on the fields that you have applied logic to.

| 🥒 🛅 🐨 😤 🛛 Variable: text_field | [Branching logic exists] |   |
|--------------------------------|--------------------------|---|
| Text Field                     | ○ Yes<br>○ No            | : |

## 🛕 Testing New Workflow

The logic should be tested by clicking **add/edit records** and adding a new record and following the newly applied workflow.